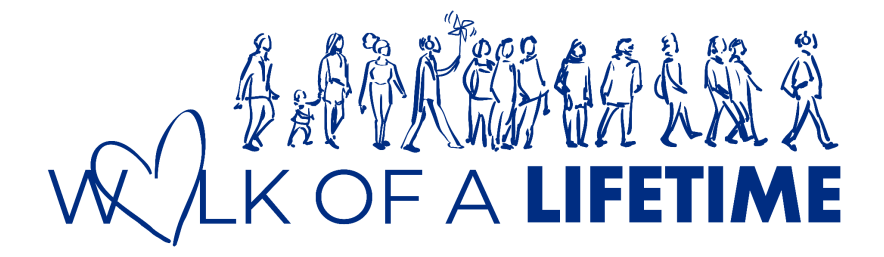

## **Step-by-Step Fundraising Guide**

\*Peer to Peer can only be done AFTER registration

Thank you for your interest in donating to our Walk of a Lifetime 2024! Do look through this guide for a step-by-step peer-to-peer fundraising process.

## **Getting Started**

- 1. Visit https://walkofalifetime.sg/
- 2. Click on the 'Login' button on the main page.

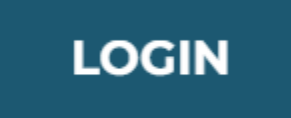

3. You will be redirected to an account login page. Sign in with your Participant No. and password. Proceed to click on the 'Login' button once done.

| Sign in                                    |   |  |
|--------------------------------------------|---|--|
|                                            |   |  |
| P00001NT                                   |   |  |
|                                            |   |  |
| •••••                                      | 0 |  |
| Forgot password?                           |   |  |
| LOGIN                                      |   |  |
| Don't have an account yet?<br>Register now |   |  |

\*You may retrieve your Participant No. from your confirmation email.

4. You will be redirected to My Profile Page. Do click on any of the buttons in the red box under 'Share this profile' and the button will generate a user-linked link. You can share the link with anyone to conduct peer-to-peer fundraising.

## **MY PROFILE**

| Participant ID: P00002QI            | Donation Board        |
|-------------------------------------|-----------------------|
| JING XUAN<br>Individual Participant | You have raised       |
| Share this profile                  |                       |
| CHANGE PASSWORD                     | DONATE TO MY CAMPAIGN |

\*An example of the user-linked link when pressing the What's App Button.

My Profile | Walk of a Lifetime 2024 https://walkofalifetime.sg/participant!P00001NT 2:37 PM 🗸 5. When a user clicks on your user-linked link, they will be redirected to your participant profile. They can click on the 'Support \_\_' button in the red box to donate.

| PART                                                                                  | ICIPANT PROFILE                                                          |
|---------------------------------------------------------------------------------------|--------------------------------------------------------------------------|
| x                                                                                     | Donation Board                                                           |
| Individual Participant<br>SUPPORT JX<br>Share this profile<br>() in () () () () () () | JX<br>has raised<br><b>\$10.00</b><br>from 1 donor                       |
|                                                                                       | Enya donated \$10.00<br>66 Thank you for supporting the autism cause \$9 |
| JX<br>Individual Participant                                                          |                                                                          |

6. You will be redirected to an online donation page. Do check if the participant you are donating to is correct.

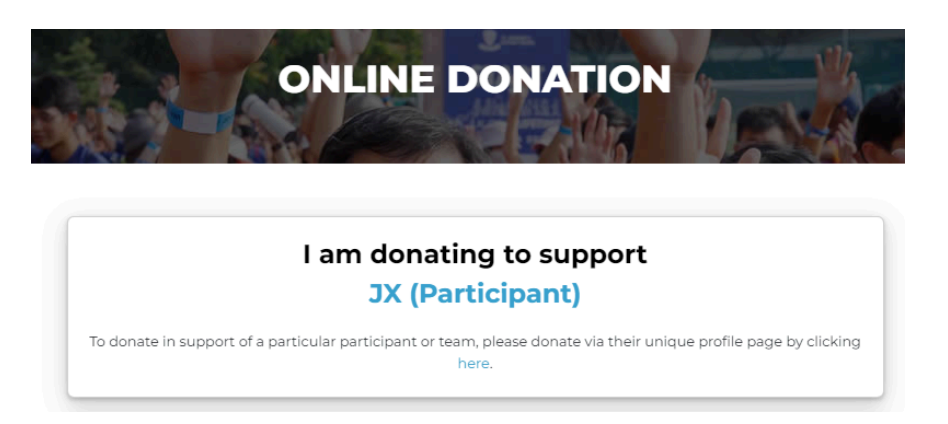

 Proceed to fill up the (Tax Deductable) Donation Form. Read carefully and tick the PDPA Content box. Once the form is filled, click on the 'Donate' Button to proceed.

| TAX                                                                                                    | DEDUCTIBLE                                                                                                    |
|----------------------------------------------------------------------------------------------------|----------------------------------------------------------------------------------------------------|
| DONA                                                                                                    | TION FORM                                                                                                    |
| Please use Visa or MasterCard credit/debit c<br>No./FIN/UEN is required for auto-inclu:<br>donations/transaction | ard when making the payment. A valid FULL NRIC<br>sion for tax deduction purposes. All monetary<br>s will be in Singapore Dollars. |
| Required fiel                                                                                                    | ds are denoted by *.                                                                                                    |
| Donation Amount (SGD) *                                                                                          |                                                                                                    |
| \$50 \$100 \$200 \$500                                                                                           | Other Amount                                                                                                    |
| Your information I am donating as an * I individual Organization/Corporate                                       |                                                                                                    |
| Full Company Name (as per ACRA) *                                                                                | Your Designation *                                                                                                    |
| ABC Pte Ltd                                                                                                    |                                                                                                    |
| Please enter your full registered company name.                                                                  |                                                                                                    |
| Salutation *                                                                                                    | Full Name (As in NRIC/FIN) *                                                                                                    |
| - Select One - 🗸 🗸                                                                                               |                                                                                                    |
| Email Address *                                                                                                  | Confirm Email Address *                                                                                                    |
| A confirmation email will be sent after successful donation.                                                     |                                                                                                    |
| Contact Number                                                                                                   | Address                                                                                                    |
| • 8123 4567                                                                                                    |                                                                                                    |
| Do you wish to receive tax deduction? *                                                                          |                                                                                                    |
| Yes No                                                                                                    |                                                                                                    |
| Full Company UEN Number *                                                                                        |                                                                                                    |
| 200012345A                                                                                                    |                                                                                                    |
| A valid full UEN No. is required for auto-inclusion for<br>tax deduction purposes.                               |                                                                                                    |
| Your Support Message will appear o                                                                               | n Jing Xuan (Participant)'s Profile Page                                                                                           |
| Your Display Name *                                                                                              | Your Message                                                                                                    |

I wish to remain anonymous.

It is good to leave some words of encouragement for Jing Xuan (Participant).

Message must be less than 500 characters.

1

## **PDPA Consent**

- I consent to and allow St. Andrew's Autism Centre to collect, use, disclose and/or process my personal data in order to process, administer, facilitate, maintain and/or manage my relationship with St. Andrew's Autism Centre as a donor ("Purpose"), including communications on St. Andrew's Autism Centre' activities, programs and services; donation requests; carrying out research, analysis and development activities for St. Andrew's Autism Centre' purpose; and making disclosures required by law or a competent authority. St. Andrew's Autism Centre may, for the above Purpose, disclose my personal data to its third party service providers and/or agents, which may be sited outside of Singapore (subject always to requirements under applicable law having been met).
- I agree that St. Andrew's Autism Centre and/or its partners, affiliates, subsidiaries, agencies and contractors may send to me marketing/promotional material regarding the Event and any future editions of the Event by email or post.

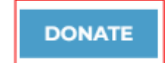

8. You will be redirected to the payment summary page. Check if the donation amount is correct. Once checked, press 'Pay via credit/debit cards' to proceed with the payment.

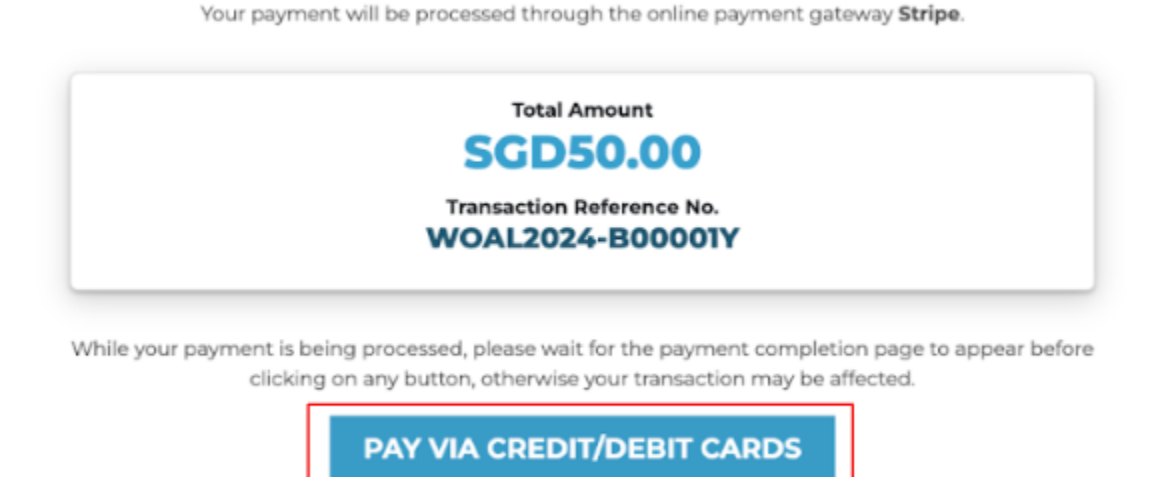

9. Once payment has been processed, you will be redirected to a donation status page. A confirmation message will be received. Thank you for your kind donation to Walk of a lifetime 2024!

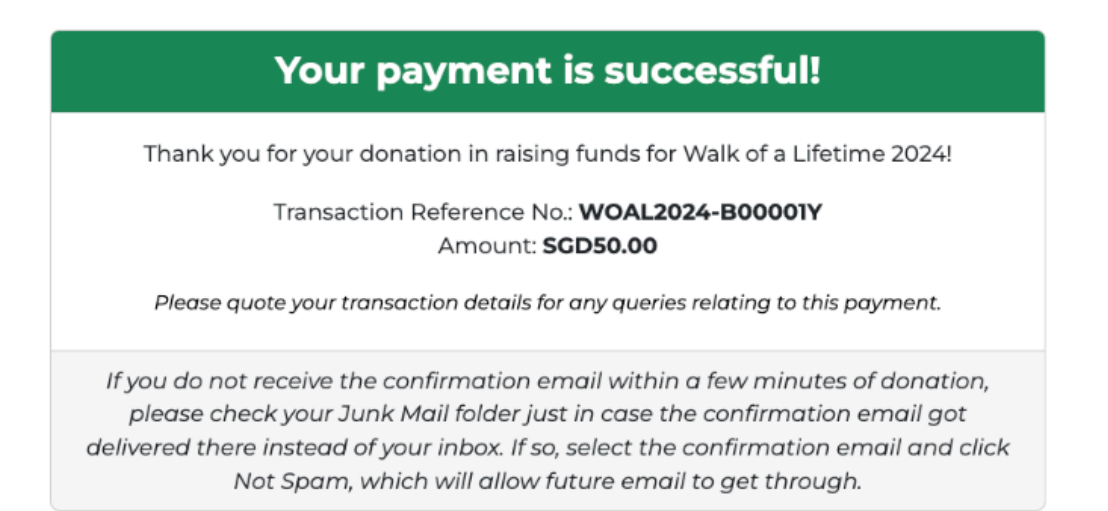